## **Concur Travel & Expense System** Quick Reference Guide: *The Expense Report Process*

The expense report process, within the Concur Travel & Expense System, has six steps from start to finish. The same steps are performed to process Travel Reconciliation expense reports and Procurement Card expense reports.

## **Logging In**

Begin by accessing Concur via your campus portal.

- 1. Log in to your campus portal and locate your CU Resources section.
- 2. Under the Business Applications area, select the Concur Travel & Expense System link.

## **Processing Travel Reconciliation and Procurement Card Expense Reports**

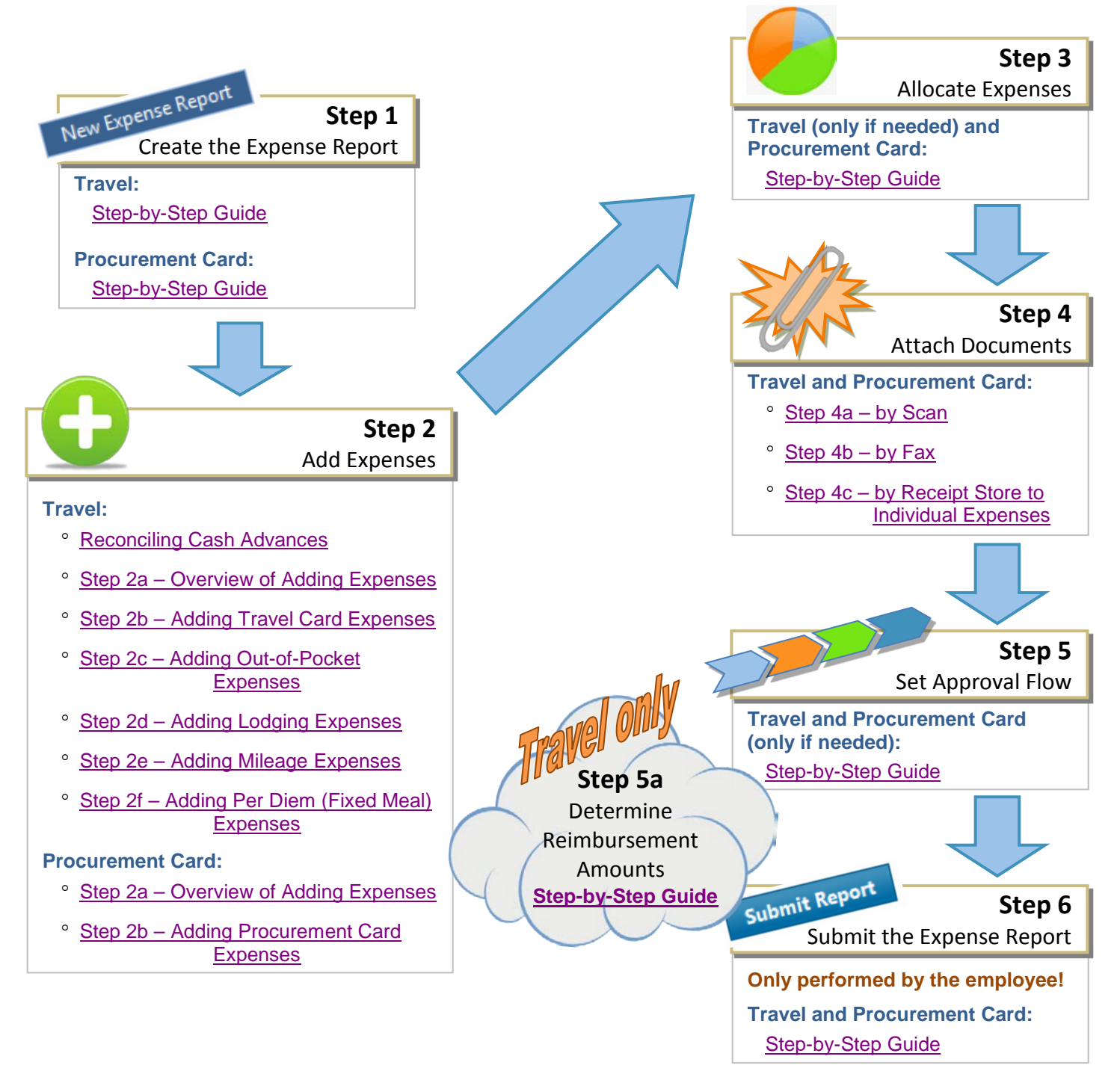